## Creating a Personalized Career and Academic Plan (PCAP)

- 1) Log in to Clever, click on Xello.
- 2) Under **Explore** at the top, select **Pathways**. Scroll to the bottom to review the different Pathway options. Clicking on a pathway will open a video and give more information about that particular option.

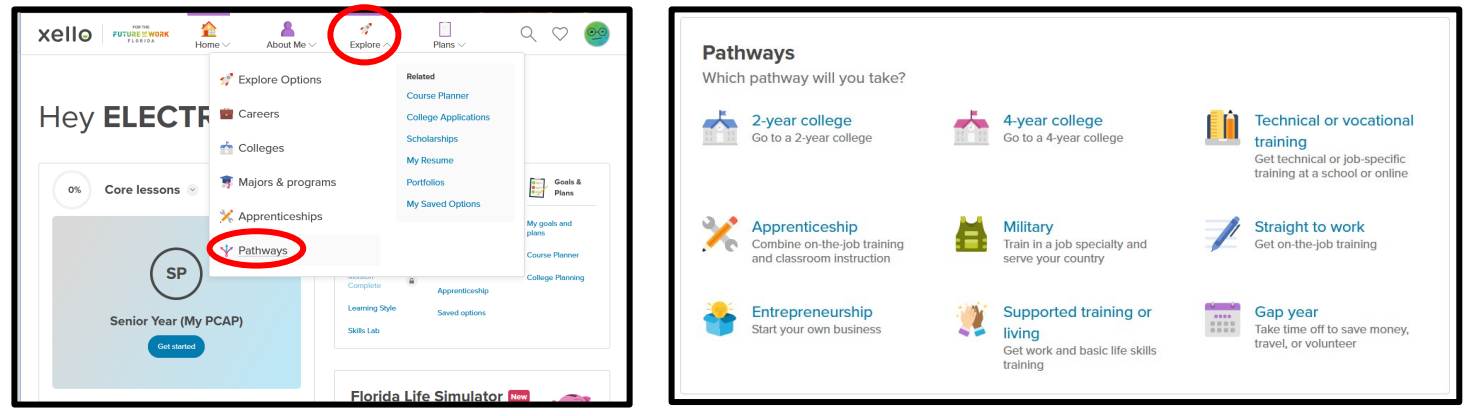

3) After you've reviewed the different pathways, go to **Plans** at the top and select **Plans**. Click **Make a plan** under **Make future plans** or **+Add Plan** next to **Make future plans**.

|                                               | About Me ~                 | È<br>Explore ∨ Plans | 00                                                               | 00      | Cancel                                        |             | My plan                              |                        |
|-----------------------------------------------|----------------------------|----------------------|------------------------------------------------------------------|---------|-----------------------------------------------|-------------|--------------------------------------|------------------------|
| Explore careers                               | Plar                       | ns                   | Related<br>College Knowledge                                     | raining | Step 1: Add a tit                             | tle         |                                      |                        |
| Pathways                                      | 🎯 Goa                      | ls                   | Hub<br>Pathways                                                  |         | Grade 12 PCAP                                 |             |                                      | 13 / 100               |
| Which pathway will you take?                  | a Cou                      | ırse Planner         | Portfolios                                                       |         |                                               |             |                                      |                        |
| 2-year college<br>Go to a 2-year college      | 📥 4 😨 Coll<br>Gc           | lege Planning        | my bared options                                                 |         | Step 2: Pick the option your plan is based on |             |                                      |                        |
|                                               | 重 Coll                     | lege Applications    |                                                                  |         | A career choi                                 | ce          | A college choice                     | training               |
| Apprenticeship<br>Combine on-the-job training | Sch<br>M<br>Tra            | olarships            |                                                                  |         | Noing an app                                  | renticeship | Joining the military                 | Going straight to work |
| and classroom instruction                     | serve your cou             | intry                |                                                                  |         | Being an entr                                 | epreneur    | Supported training or living         | Taking a gap year      |
| Entrepreneurship<br>Start your own business   | Supported living           | training or          | Gap year<br>Take time off to save money,<br>travel, or volunteer |         |                                               |             | Not sure? Learn about these options. |                        |
|                                               | Get work and I<br>training | Dasic life skills    |                                                                  |         |                                               |             | Next step                            |                        |

- 4) For **Step 1**, title the plan "Grade 12 PCAP". For **Step 2**, Select an option for this plan and click **Next Step** at the bottom. This will generate tasks associated with the selected plan. Click **Done** on the next screen.
- 5) You can now review the tasks, add specific college/major information and select a specific career, or add personal notes if you like.

| ſ |                                                                      | xello      | Add details                                                |
|---|----------------------------------------------------------------------|------------|------------------------------------------------------------|
|   | College                                                              | Pathways ( | Military branch                                            |
|   | A college choice<br>Go to a 2-year or 4-year school Add school/major | Military   | e.g. Army Planned level e.g. Enlisted memt Military career |
| ( |                                                                      | Careers +  | e.g. Combat medi                                           |

| xello       | Add details                     | ×   | ० ७ 🥯 |
|-------------|---------------------------------|-----|-------|
| Pathways (- | Military branch                 |     |       |
|             | e.g. Army                       |     |       |
| Military    | Planned level of entry          |     |       |
|             | e.g. Enlisted member or officer |     |       |
|             | Military career                 |     | •••   |
|             | e.g. Combat medic specialist    |     |       |
|             |                                 | - [ |       |
| Careers (+) | Add Cancel                      |     |       |
|             |                                 | _   |       |

- 6) Click back to the Xello home page, then click Get started under Senior Year (My PCAP) located under Core lessons.
- 7) Explain "why you're so excited to pursue this plan" in the space provided and click **Turn in** at the bottom.

## Congratulations, the Xello Semester 1: Grade 12 task is now complete!